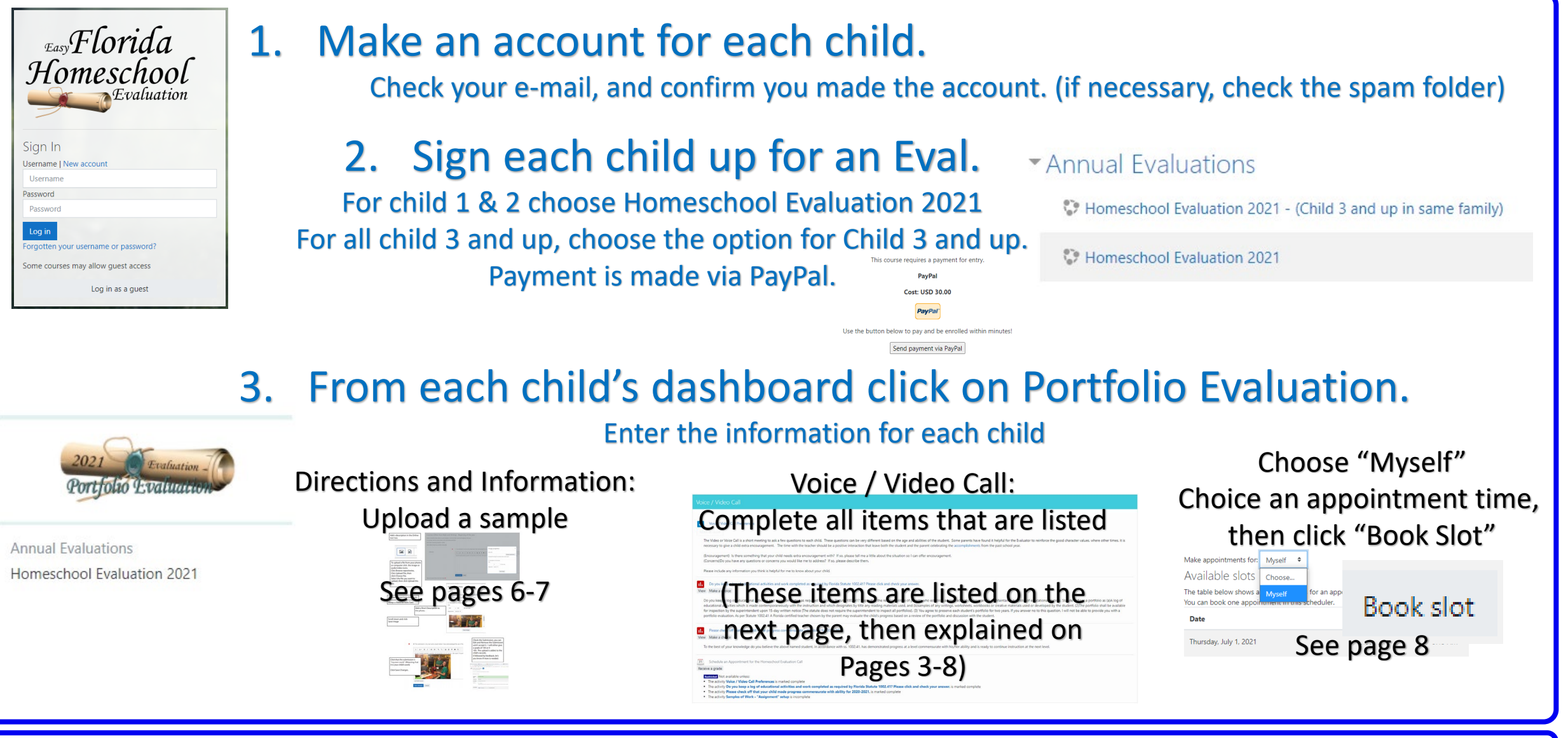

# End of the Year Portfolio Evaluation

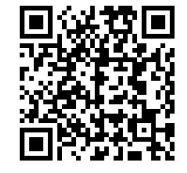

https://easyflhomeschoolevaluation.com/Success/

Schedule an Appointment for the Homeschool Evaluation Call

#### To do: Receive a grade

Restricted Not available unless:

- The activity Voice / Video Call Preferences is marked complete
- The activity Do you keep a log of educational activities and work completed as required by Florida Statute 1002.41? Please click and check your answer. is marked complete
- The activity Please check off that your child made progress commensurate with ability for 2020-2021. is marked complete
- The activity Samples of Work "Assignment" is incomplete

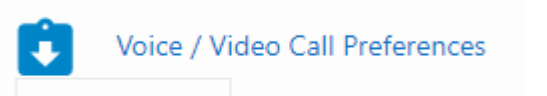

Mark as done

If you do not want to add anything, click "Mark as Done"

To add information click "Add submission"

Add submission

The Video or Voice Call is a short meeting to ask a few questions to each child. These questions can be very different based on the age and abilities of the student. Some parents have found it helpful for the Evaluator to reinforce the good character values, where other times, it is necessary to give a child extra encouragement. The time with the teacher should be a positive interaction that leave both the student and the parent celebrating the <u>accomplishments</u> from the past school year.

(Encouragement) Is there something that your child needs extra encouragement with? If so, please tell me a little about the situation so I can offer encouragement. (Concerns)Do you have any questions or concerns you would like me to address? If so, please describe them.

Please include any information you think is helpful for me to know about your child.

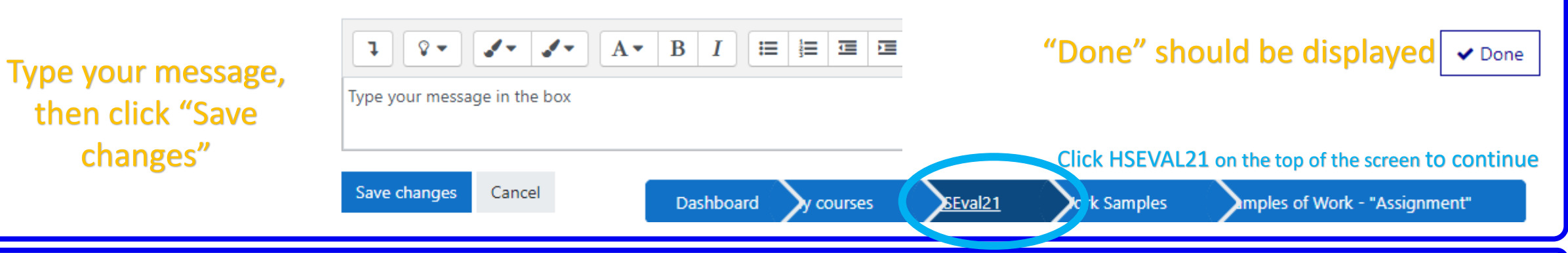

## Voice/ Video Call Preferences

## Click the link for keeping a log

Keeping a log is required by Florida Statutes. Click your answer, then click Save my choice.

⊙Yes ○No

Save my choice

Do you keep a log of educational activities and work completed as required by Florida Statute 1002.41? Please click and check your answer.

Done: View To do: Make a choice

Do you keep a log of educational activities and work completed as required by Florida Statute 1002.41? It specifies the responsibilities of parents w (a)A log of educational activities which is made contemporaneously with the instruction and which designates by title any reading materials used, a portfolio shall be available for inspection by the superintendent upon 15-day written notice (The statute does not require the superintendent to ins will not be able to provide you with a portfolio evaluation. As per Statute 1002.41 A Florida certified teacher chosen by the parent may evaluate the

Do you keep a log of educational activities and work completed as required by Florida Statute 1002.41? It specifies the responsibilities of parents who establish a home education program to (1) Maintain a portfolio of educational records. Statute defines a portfolio as (a)A log of educational activities which is made contemporaneously with the instruction and which designates by title any reading materials used, and (b)samples of any writings, worksheets, workbooks or creative materials used or developed by the student. (2)The portfolio shall be available for inspection by the superintendent upon 15-day written notice (The statute does not require the superintendent to inspect all portfolios). (3) You agree to preserve each student's portfolio for two years. If you answer no to this question, I will not be able to provide you with a portfolio evaluation. As per Statute 1002.41 A Florida certified teacher chosen by the parent may evaluate the child's progress based on a review of the portfolio and discussion with the student.

Click HSEVAL21 on the top of the screen to continue

Dashboard y courses

k Samples

mples of Work - "Assignment"

### Log of Educational Activities and Work Completed

SEval21

#### Click the link to check off that your child made progress commensurate with ability

Please check off that your child made progress commensurate with ability for 2020-2021.

Done: View To do: Make a choice

To the best of your knowledge do you believe the above named student, in accordance with s

O demonstrated progress at a level commensurate with his/her ability O Has not demonstrated progress

Save my choice

Choose the setting that is true, then click Save my choice.

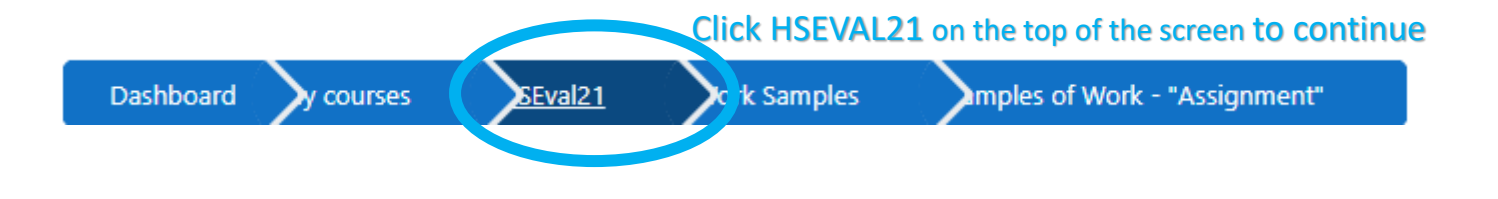

#### Child made progress commensurate with ability

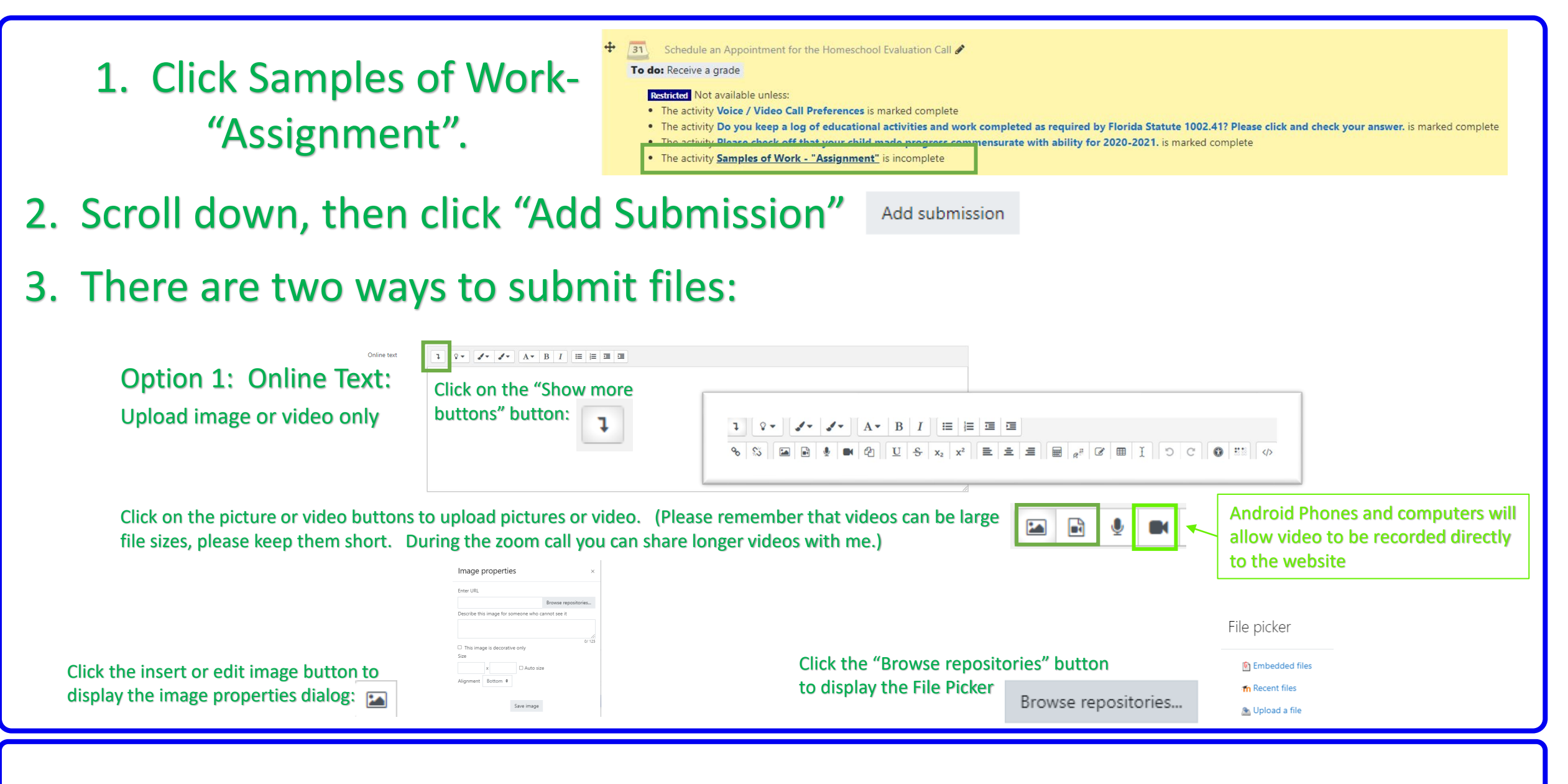

#### Directions and Information: Upload a work sample

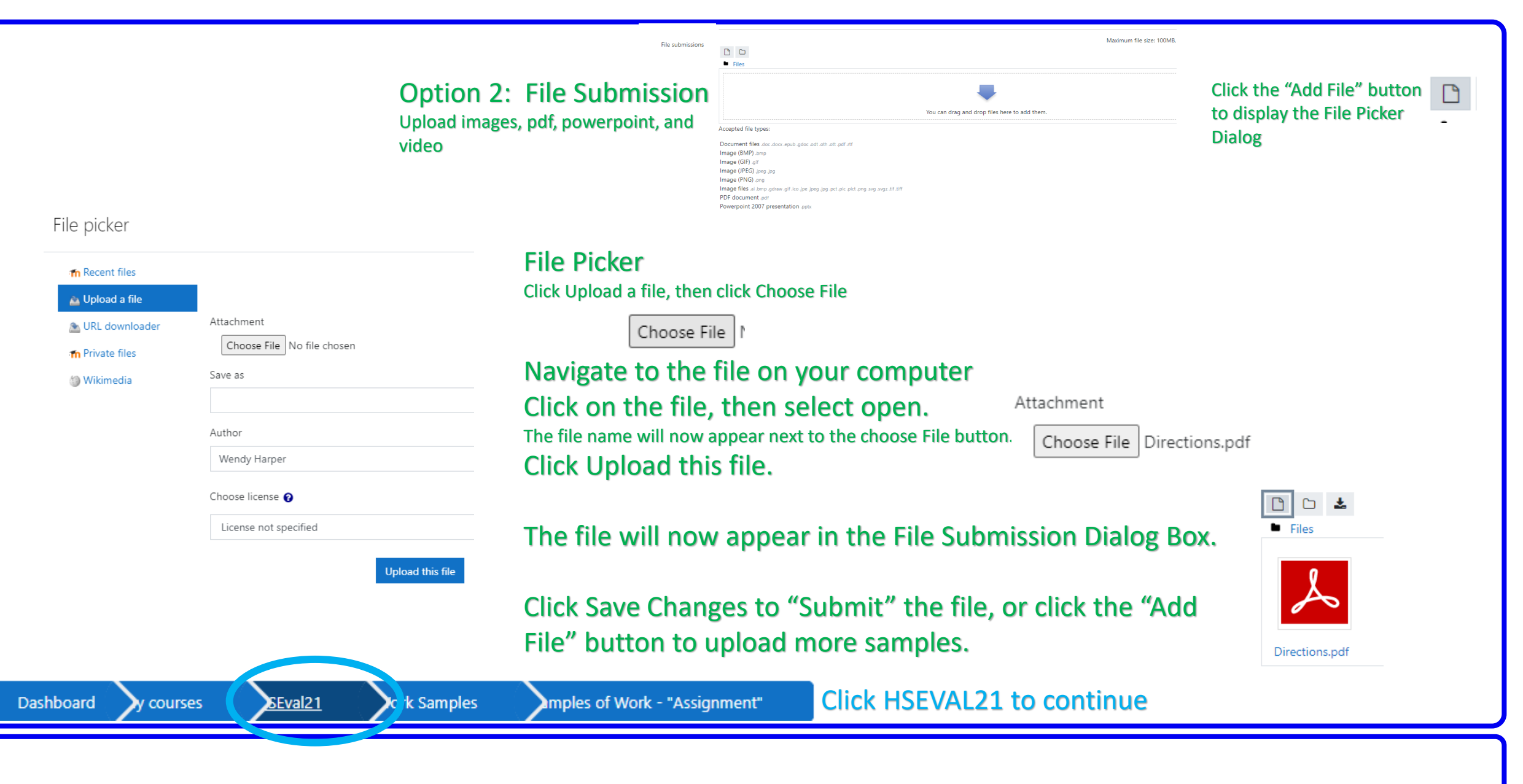

#### Directions and Information: Upload a work sample

All Restrictions should disappear and the "Schedule an Appointment" link is now available. Click the link.

Choose the make the appointment for "Myself"

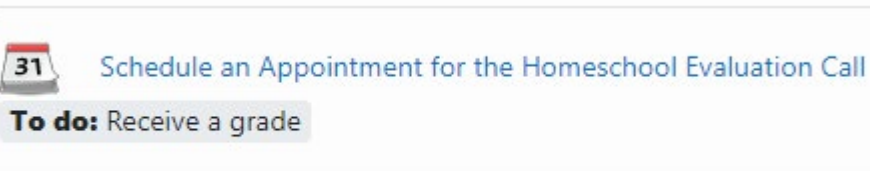

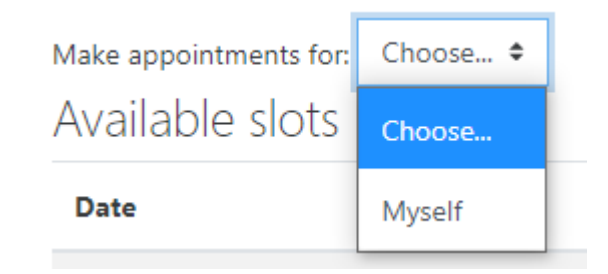

Choose the appointment that is best for you and your child.

The zoom link will be messaged to you, or prior to the appointment it will be added to a comment in the appointment.

Schedule an Appointment for the Homeschool Evaluation Call